# تعومجمل ةبسانم فئاظو رفوت نم دكأت WSA ةعومجمل ةبسانم فكاظو رفوت نم HA قئيب يف VMware

# المحتويات

<u>المقدمة</u> المتطلبات الأساسية المكونات المستخدمة المشكلة تحليل المشاكل تعديل خيار <u>Net.ReversePathFwdCheckPromisc</u> معلومات ذات صلة

# المقدمة

يصف هذا المستند العملية التي يجب إكمالها حتى تعمل ميزة التوفر العالي (WSA) لأجهزة أمان الويب (WSA) من Cisco بشكل صحيح على شبكة WSA افتراضية تعمل في بيئة VMware.

# المتطلبات الأساسية

#### المتطلبات

توصي Cisco بأن تكون لديك معرفة بالمواضيع التالية:

Cisco WSA

HTTP

حركة مرور البث المتعدد

• بروتوكول تحليل العنوان الشائع (CARP)

#### المكونات المستخدمة

تستند المعلومات الواردة في هذا المستند إلى إصدارات البرامج والمكونات المادية التالية:

• AsyncOS ل Web الإصدار 8.5 أو الأحدث

• برنامج VMware ESXi الإصدار 4.0 أو إصدار أحدث

تم إنشاء المعلومات الواردة في هذا المستند من الأجهزة الموجودة في بيئة معملية خاصة. بدأت جميع الأجهزة المُستخدمة في هذا المستند بتكوين ممسوح (افتراضي). إذا كانت شبكتك مباشرة، فتأكد من فهمك للتأثير المحتمل لأي أمر.

### المشكلة

دائما ما تتضمن WSA الظاهرية التي تم تكوينها باستخدام مجموعة HA واحدة أو أكثر HA حالة *النسخ الاحتياطي،* حتى عندما تكون الأولوية هي الأعلى.

تظهر سجلات النظام التدفق المستمر، كما هو موضح في قصاصة السجل هذه:

Tue May 19 08:05:52 2015 Info: Interface Failover Group 94 has changed (role from Master to Backup (more frequent advertisement received Tue May 19 08:05:52 2015 Info: Interface Failover Group 94 is down Tue May 19 08:06:01 2015 Info: Interface Failover Group 94 is up Tue May 19 08:06:01 2015 Info: Interface Failover Group 94 has changed (role from Master to Backup (more frequent advertisement received Tue May 19 08:06:01 2015 Info: Interface Failover Group 94 is down Tue May 19 08:06:10 2015 Info: Interface Failover Group 94 is up Tue May 19 08:06:10 2015 Info: Interface Failover Group 94 has changed (role from Master to Backup (more frequent advertisement received Tue May 19 08:06:10 2015 Info: Interface Failover Group 94 is down Tue May 19 08:06:19 2015 Info: Interface Failover Group 94 is up Tue May 19 08:06:19 2015 Info: Interface Failover Group 94 has changed (role from Master to Backup (more frequent advertisement received Tue May 19 08:06:19 2015 Info: Interface Failover Group 94 is down Tue May 19 08:06:28 2015 Info: Interface Failover Group 94 is up Tue May 19 08:06:28 2015 Info: Interface Failover Group 94 has changed (role from Master to Backup (more frequent advertisement received Tue May 19 08:06:28 2015 Info: Interface Failover Group 94 is down Tue May 19 08:06:37 2015 Info: Interface Failover Group 94 is up Tue May 19 08:06:37 2015 Info: Interface Failover Group 94 has changed (role from Master to Backup (more frequent advertisement received إذا أخذت التقاط حزمة (لعنوان IP للبث المتعدد 224.0.0.18 في هذا المثال)، فقد تلاحظ مخرجات مماثلة:

,[IP (tos 0x10, ttl 255, id 4785, offset 0, flags [DF 13:49:04.601713 (proto VRRP (112), length 56 :carp 192.168.0.131 > 224.0.0.18: CARPv2-advertise 36 :224.0.0.18 < 192.168.0.131 vhid=94 advbase=3 advskew=1 authlen=7 counter=15790098039517178283 ,[IP (tos 0x10, ttl 255, id 4785, offset 0, flags [DF 13:49:04.601931 (proto VRRP (112), length 56 :carp 192.168.0.131 > 224.0.0.18: CARPv2-advertise 36 :224.0.0.18 < 192.168.0.131 vhid=94 advbase=3 advskew=1 authlen=7 counter=15790098039517178283 ,[IP (tos 0x10, ttl 255, id 4785, offset 0, flags [DF 13:49:04.602798 (proto VRRP (112), length 56 :carp 192.168.0.131 > 224.0.0.18: CARPv2-advertise 36 :224.0.0.18 < 192.168.0.131 vhid=94 advbase=3 advskew=1 authlen=7 counter=15790098039517178283 ,[IP (tos 0x10, ttl 255, id 4785, offset 0, flags [DF 13:49:04.602809 (proto VRRP (112), length 56 :carp 192.168.0.131 > 224.0.0.18: CARPv2-advertise 36 :224.0.0.18 < 192.168.0.131 vhid=94 advbase=3 advskew=1 authlen=7 counter=15790098039517178283 ,[IP (tos 0x10, ttl 255, id 24801, offset 0, flags [DF 13:49:13.621706 (proto VRRP (112), length 56

:carp 192.168.0.131 > 224.0.0.18: CARPv2-advertise 36 :224.0.0.18 < 192.168.0.131 vhid=94 advbase=3 advskew=1 authlen=7 counter=15790098039517178284 ,[IP (tos 0x10, ttl 255, id 24801, offset 0, flags [DF 13:49:13.622007 (proto VRRP (112), length 56 :carp 192.168.0.131 > 224.0.0.18: CARPv2-advertise 36 :224.0.0.18 < 192.168.0.131 vhid=94 advbase=3 advskew=1 authlen=7 counter=15790098039517178284 ,[IP (tos 0x10, ttl 255, id 24801, offset 0, flags [DF 13:49:13.622763 (proto VRRP (112), length 56 :carp 192.168.0.131 > 224.0.0.18: CARPv2-advertise 36 :224.0.0.18 < 192.168.0.131 vhid=94 advbase=3 advskew=1 authlen=7 counter=15790098039517178284 ,[IP (tos 0x10, ttl 255, id 24801, offset 0, flags [DF 13:49:13.622770 (proto VRRP (112), length 56 :carp 192.168.0.131 > 224.0.0.18: CARPv2-advertise 36 :224.0.0.18 < 192.168.0.131 vhid=94 advbase=3 advskew=1 authlen=7 counter=15790098039517178284 ,[IP (tos 0x10, ttl 255, id 44741, offset 0, flags [DF 13:49:22.651653 (proto VRRP (112), length 56 :carp 192.168.0.131 > 224.0.0.18: CARPv2-advertise 36 :224.0.0.18 < 192.168.0.131 vhid=94 advbase=3 advskew=1 authlen=7 counter=15790098039517178285

#### تحليل المشاكل

تشير سجلات نظام WSA المقدمة في القسم السابق إلى أنه عندما تصبح مجموعة HA رئيسيا في تفاوض CARP، هناك إعلان يتم إستقباله بأولوية أفضل.

أنت يستطيع دققت هذا أيضا من الربط التقاط. هذا الربط أن يكون أرسلت من ال WSA ظاهري:

proto VRRP (112), length 56 (id 4785, offset 0, flags [DF 13:49:04.601713) (proto VRRP (112), length 56) carp 192.168.0.131 > 224.0.0.18: CARPv2-advertise 36 :224.0.0.18 < 192.168.0.131 vhid=94 advbase=3 advskew=1 authlen=7 counter=15790098039517178283 في الإطار الزمني بالمللي ثانية، يمكنك رؤية مجموعة أخرى من الحزم من نفس عنوان IP المصدر (نفس جهاز WSA) الظاهري):

في هذا المثال، عنوان IP المصدر I92.168.0.131 هو عنوان IP الخاص ب WSA الظاهري الإشكالي. يبدو أن الربط multicast أنشطت - خلفي إلى ال WSA ظاهري.

يقع هذا إصدار واجب إلى خلل على ال VMware جانب، ويشرح القسم تالي الخطوات أن أنت ينبغي أتمت in order to حللت الإصدار.

# الحل

أتمت هذا steps in order to حللت هذا إصدار وإيقاف أنشوطة من multicast ربط أن يكون أرسلت في ال VMware بيئة:

1. قم بتمكين الوضع **المختلطة** على المحول الظاهري (vSwitch).

4. إذا كانت هناك منافذ مادية متعددة على المحول vSwitch نفسه، فيجب تمكين خيار Wet.ReversePathFwdCheckPromisc حيث تكرارات حركة مرور البث المتعدد مرة أخرى إلى المضيف، مما يتسبب في عدم عمل بروتوكول CARP مع رسائل *حالات الارتباط التي تم دمجها.* (راجع القسم التالي للحصول على معلومات إضافية).

#### تعديل خيار Net.ReversePathFwdCheckPromisc

أكمل الخطوات التالية لتعديل خيار Net.ReversePathFwdCheckPromisc:

قم بتسجيل الدخول إلى عميل vSphere من VMware.

2. أكمل الخطوات التالية لكل مضيف VMware:

انقر فوق **المضيف**، وانتقل إلى علامة التبويب *التكوين*.

انقر على **إعدادات متقدمة** للبرامج من اللوحة اليسرى.

انقر فوق Net وانتقل لأسفل إلى خيار Net.ReversePathFwdCheckPromisc.

قم بتعيين خيار Net.ReversePathFwdCheckPromisc على 1.

وانقر فوق OK.

يجب الآن تعيين الواجهات الموجودة في وضع *المختلطة* أو إيقاف تشغيلها ثم إعادة تشغيلها. ويتم إكمال ذلك على أساس كل مضيف.

أتمت هذا steps in order to ثبتت القارن:

انتقل إلى قسم *الأجهزة* وانقر فوق **الشبكة**.

2. أكمل الخطوات التالية لكل محول vSwitch و/أو مجموعة منافذ الأجهزة الظاهرية (VM):

انقر فوق **خصائص** من vSwitch.

بشكل افتراضي، يتم تعيين الوضع المختلط على *الرفض*. لتغيير هذا الإعداد، انقر فوق **تحرير** وانتقل إلى علامة التبويب *أمان*.

حدد **قبول** من القائمة المنسدلة.

وانقر فوق OK.

**ملاحظة**: يطبق هذا الإعداد عادة على أساس كل مجموعة منافذ VM (وهو أكثر أمانا)، حيث يتم ترك vSwitch في الإعداد الافتراضي (رفض).

.1

.1

أكمل الخطوات التالية لتعطيل الوضع المختلط ثم إعادة تمكينه:

| .1 | انتقل إلى <b>تحرير &gt; التأمين &gt; إستثناءات السياسة</b> . |
|----|--------------------------------------------------------------|
| .2 | قم بإلغاء تحديد خانة الاختيار <b>الوضع المختلط</b> .         |
| .3 | وانقر فوق OK.                                                |
| .4 | انتقل إلى <b>تحرير &gt; التأمين &gt; إستثناءات السياسة</b> . |
| .5 | حدد خانة الاختيار <b>الوضع المختلط</b> .                     |
|    | 6. حدد <b>قبول</b> من القائمة المنسدلة.                      |

٠

# معلومات ذات صلة

<u>أستكشاف أخطاء تكوين CARP وإصلاحها</u>

• الدعم التقني والمستندات - Cisco Systems

ةمجرتاا مذه لوح

تمجرت Cisco تايان تايانق تال نم قعومجم مادختساب دنتسمل اذه Cisco تمجرت ملاعل العامي عيمج يف نيم دختسمل لمعد يوتحم ميدقت لقيرشبل و امك ققيقد نوكت نل قيل قمجرت لضفاً نأ قظعالم يجرُي .قصاخل امهتغلب Cisco ياخت .فرتحم مجرتم اممدقي يتل القيفارت عال قمجرت اعم ل احل اوه يل إ أم اد عوجرل اب يصوُتو تامجرت الاذة ققد نع اهتي لوئسم Systems الما يا إ أم الا عنه يل الان الانتيام الال الانتيال الانت الما